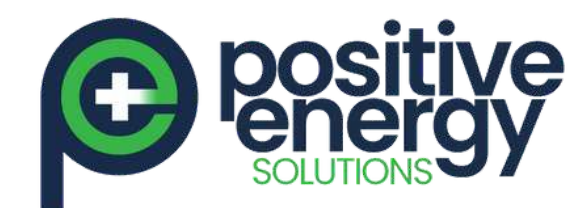

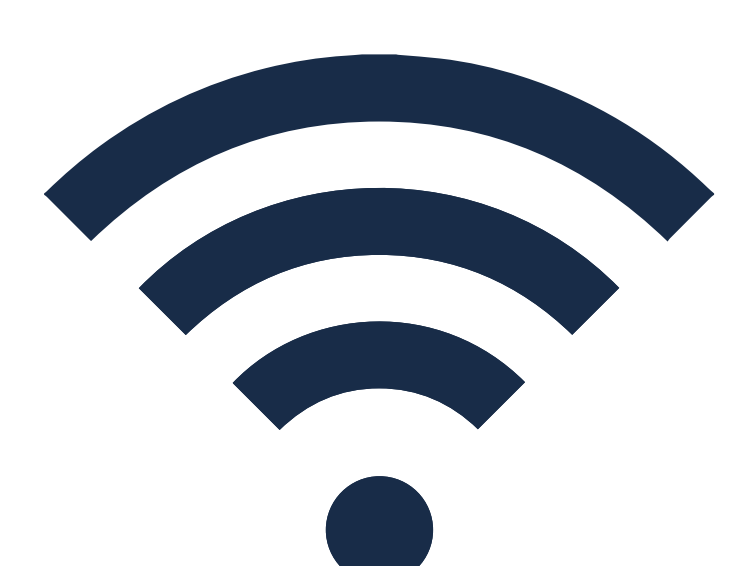

Fronius Gen24 & Tauro: Inverter Wi-Fi Reconnection Procedure

Watch the video here:

https://www.youtube.com/watch?v=0WsQsVjfEKI

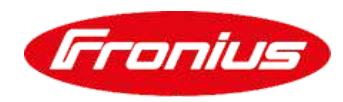

positiveenergy.com.au

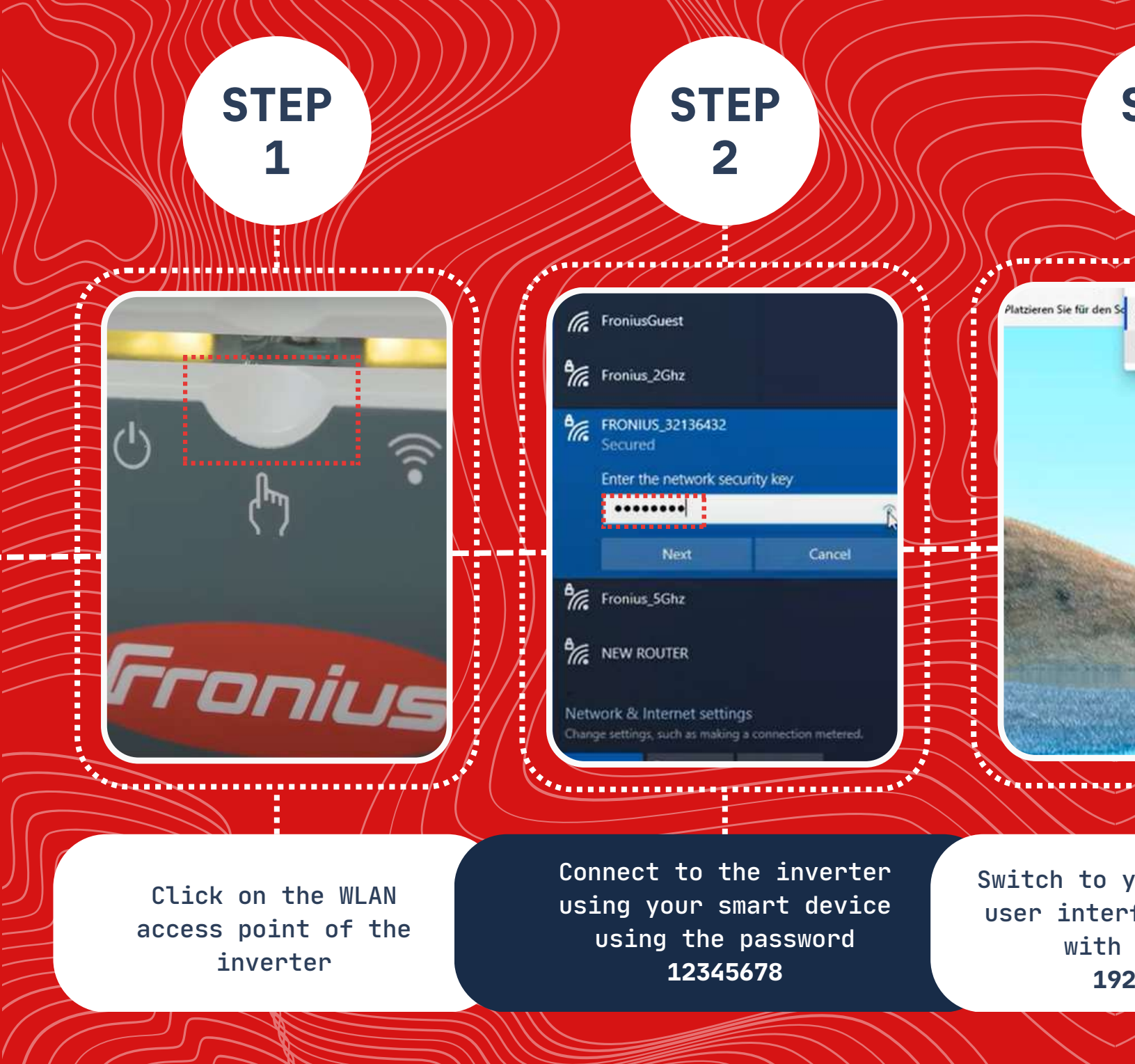

| STEP<br>3                                                                             | STEP<br>4                           |
|---------------------------------------------------------------------------------------|-------------------------------------|
| n Sc<br>192.168.250.181<br>Q. 192.168.250.181 – Bing Suche                            |                                     |
|                                                                                       | Current Power                       |
|                                                                                       |                                     |
| your browser and open<br>erface of the inverter<br>h the IP address<br>92.168.250.181 | FRONIUS USER INTERFACE<br>DASHBOARD |

Page 1 of 3

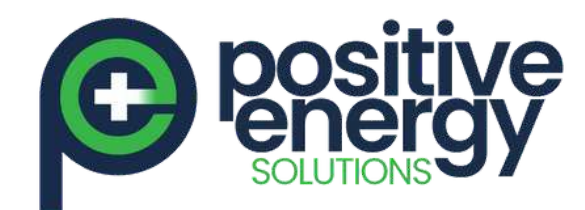

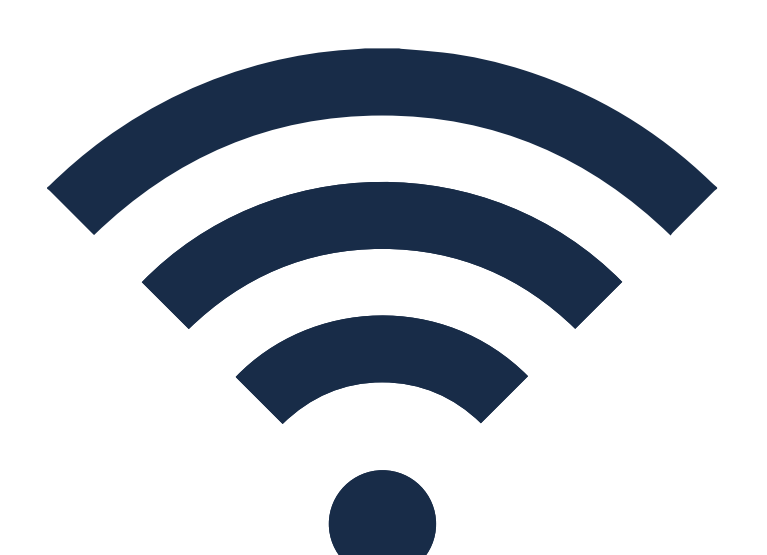

Fronius Gen24 & Tauro: Inverter Wi-Fi Reconnection Procedure

Watch the video here:

https://www.youtube.com/watch?v=0WsQsVjfEKI

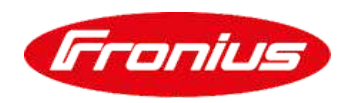

positiveenergy.com.au

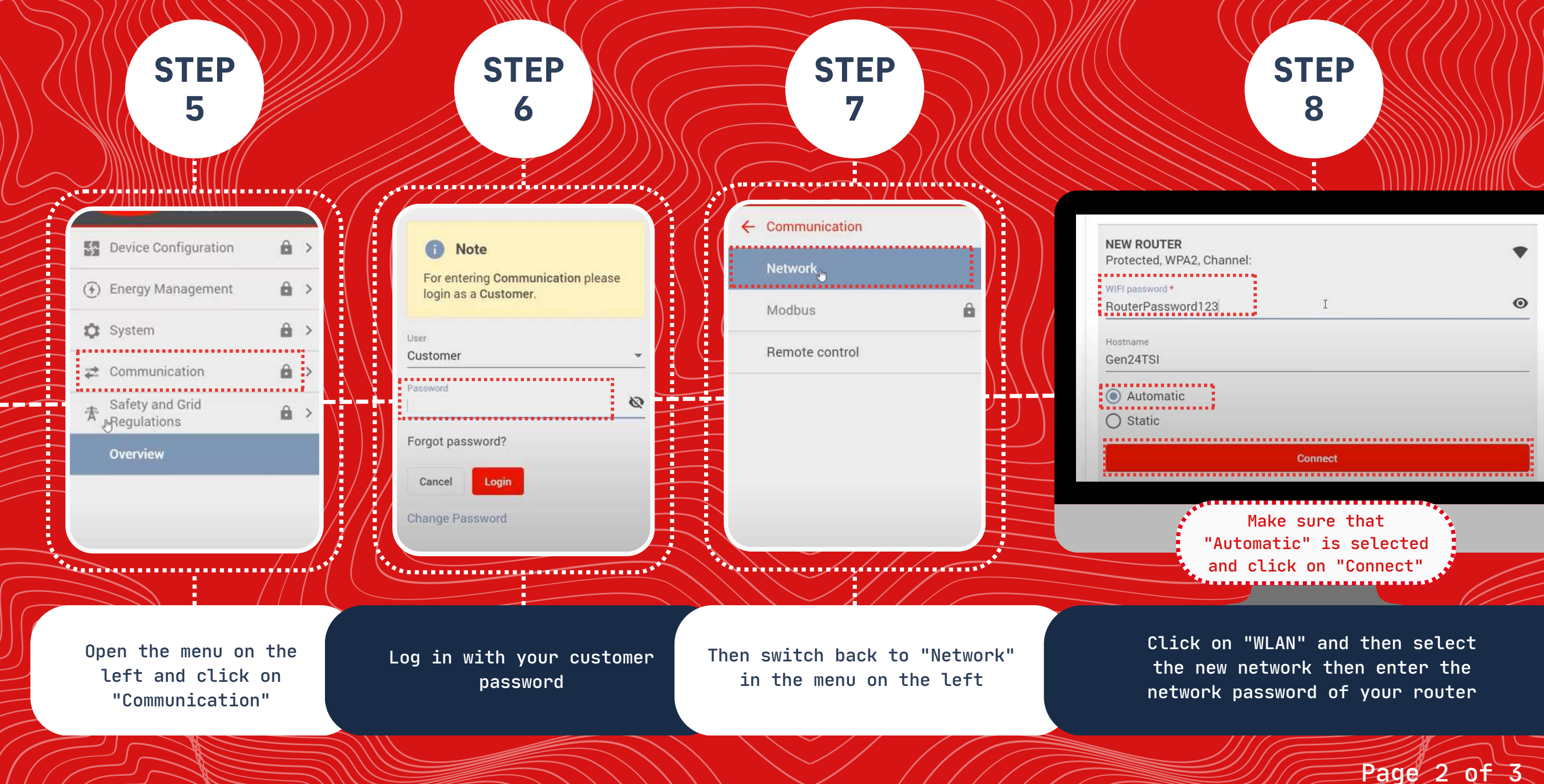

![](_page_2_Picture_0.jpeg)

![](_page_2_Picture_1.jpeg)

Fronius Gen24 & Tauro: Inverter Wi-Fi Reconnection Procedure

![](_page_2_Picture_3.jpeg)

Watch the video here:

outu<u>be.com/watch?v=0WsQsVjfEKI</u>

![](_page_2_Picture_6.jpeg)

<u>positiveenergy.com.au</u>

![](_page_2_Picture_8.jpeg)

| WIFI Connected<br>WIFI Connected<br>IP Address: 192.168.1.78<br>Subnet Mask: 255.255.255.0<br>Gateway: 192.168.1.171<br>DNS: 192.168.1.171 |                   |
|----------------------------------------------------------------------------------------------------|-------------------|
| WIFI Connected<br>IP Address: 192.168.1.78<br>Subnet Mask: 255.255.255.0<br>Gateway: 192.168.1.171<br>DNS: 192.168.1.171                   |                   |
|                                                                                                    | <i></i>           |
| ACCESS POINT Month<br>IP Address: 192.168.250.181<br>Subnet Mask: 255.255.255.0<br>Gateway: 192.168.250.1<br>DNS: 192.168.250.1            |                   |
|                                                                                                    |                   |
|                                                                                                    |                   |
|                                                                                                    |                   |
|                                                                                                    | ACCESS POINT CORE |

The network exchange is now successfully completed

The connection to the Solar.web server may take a few moments

**STEP** 

10

![](_page_2_Figure_13.jpeg)

To access the user interface of GEN24 and Tauro Inverter via WLAN please follow steps 1 to 4

Page 3 of 3